## 初期登録処理の操作要領

1. 利用者ログオン

①沖縄銀行ホームページの TOP または各種ログオンから e パートナー(個人)をクリックしてください。

②利用者ログオンをクリックしてください。

| @沖縄銀行                                                               | <sup>検主・投資家の</sup><br>Q 文字サイズ 小 ログオン                                     |
|---------------------------------------------------------------------|--------------------------------------------------------------------------|
| ▲ 個人のお客さま → 由 法人・個、第第主 → ◎ EEE - ATM<br>のお客さま → ◎ EEE - ATM ● ロー・トナ | → ● FRA - ○ SR-AB - ○ A CABCINA →<br>各種ログオン<br>・ 個人 → ログオン<br>e/パートナー 法人 |
| ① ・) ログオン<br>eパートナー 個人                                              | ログオン                                                                     |
|                                                                     |                                                                          |
|                                                                     | → 利用者ログオン C <sup>2</sup>                                                 |

2.契約情報の入力

3

①契約者 I Dを入力してください。

※eパートナーカードに記載された「ID番号」を入力してください。

②ログオンパスワードを入力してください。

③ログオンをクリックしてください。

| な ちくえん インターネットバンキング                                                                                                    | 文字サイズ変更小中大                                                                                                    |            |
|----------------------------------------------------------------------------------------------------|----------------------------------------------------------------------------------------------------|------------|
|                                                                                                    | + <u>ヘルプ</u>                                                                                                    |            |
| ログオン                                                                                                    | KBC11BN000B                                                                                                    |            |
| ■ ログオン                                                                                                    | ▋ 利用一時停止                                                                                                    |            |
| 契約者ID、ログオンバスワードを入力し、「ログオン」ボタンを押して下さい。<br>ログオンパスワードの入力には、ソフトウェアキーボードをご利用いただけます。<br>お客様のログオンバスワードを守る為、ソフトウェアキーボードからの入力をお勧めします。 | ご利用カードの紛失・盗難や不正アクセス等、緊急<br>時におぎぎんeパートナーのご利用を一時停止する<br>場合は、 <u>こちら。</u>                                                                                                    |            |
| 契約者ID ①                                                                                                    |                                                                                                    |            |
|                                                                                                    | 2823 ★ ★ ★ ★ ★ ★ ★ ★ ★ ★ ★ ★ ★ ★ ★ ★ ★ ★ ★                                                                                                    |            |
| ロソフトウェアキーボードを利用して入力する。<br>※通常のキーボードから直接入力する場合は、チェックボックスのチェックを外して下さい。                                                         | ●このカードは紛失しないよう大切に保管してください。<br>●ログスク増加2番() 機能回話番号は他人に知られないよう<br>+ひかた海をだたい。20歳にあった場合は、直ちにお近く、<br>→開墾行窓に入れ品はたださい。<br>●このカードを拾得された方は、お近くの沖縄銀行までご連絡<br>ペルプデスク 0120-088-196<br>平日:午前9時~午後の時まで | の<br>願います。 |
|                                                                                                    | 2020.10 ( <b>@ 340 1</b>                                                                                                    | 縄銀行        |

3.乱数表の確認番号入力

①e パートナーカードに記載された「確認番号」で指定された数値を入力してください。 ②次へをクリックしてください。

|   | ログオン                                                                      | KBC11BN002B                                                                                                    |
|---|---------------------------------------------------------------------------|----------------------------------------------------------------------------------------------------|
|   | ▋ 乱数表の確認番号入力                                                              |                                                                                                    |
|   | お手持ちの「おきぎんeバートナーカード」の確認番号から対応する確認番号を入力して下さい。                              |                                                                                                    |
|   | 確認番号の入力には、ソフトウェアキーボードをご利用いただけます。<br>お客様の確認番号を守る為、ソフトウェアキーボードからの入力をお勧めします。 | <sup>14</sup> 世 69                                                                                                    |
| 1 | 入力指定番号 (3番) (4番) (5番) (6番)                                                | ●このカードを紛失したり激響にあった場合は、直ちにお近くの<br>沖縄間が知れる風けください。<br>●このカードを拾得された方は、お近くの沖縄銀行までご連絡願います。<br>ヘルプデスク 0120-088-186<br>思口・生命の際一次年の時まで |
|   | 確認番号                                                                      | 2020.10 <b>④沖縄銀行</b>                                                                                                    |
|   | □ノフトウェアキーボードを利用して入力する。<br>※通常のキーボードから直接入力する場合は、チェックボックスのチェックを外して下さい。      |                                                                                                    |
| 2 | 次へ〕  中止                                                                   |                                                                                                    |

- 4.利用者登録の設定
  - 4-1 暗証番号の設定
    - ①お申込時のログオンパスワード、新しいログオンパスワード、新しいログオンパス ワード再入力を入力してください。
    - ②お申込時の確認暗証番号、新しい確認暗証番号、新しい確認暗証番号再入力を入力 してください。

| ログオン                                                     |                                | KBC11BN008                      |
|----------------------------------------------------------|--------------------------------|---------------------------------|
| ▋ 利用者登録                                                  |                                |                                 |
| お申込時の暗証番号等の変更情報を入力し、「この                                  | )内容で登録」ボタンを押し                  | 利 て下さい。                         |
| 暗証番号の設定                                                  |                                |                                 |
| ログオンパスワード・確認増証番号の入力には、<br>お客様のログオンパスワード・確認増証番号を5         | ソフトウェアキーボードを;<br>アる為、ソフトウェアキーボ | をご利用いただけます。<br>ボードからの入力をお勧めします。 |
| お申込時のログオンバスワード                                           |                                | 7                               |
| 新しいログオンパスワード                                             |                                | - D                             |
| 新しいログオンパスワード再入力                                          |                                |                                 |
| レフトウェアキーボードを利用して入力する<br>※通常のキーボードから直接入力する場合<br>確認暗証番号の設定 | 。<br>ilt、チェックボックスのチ            | )チェックを外して下さい。                   |
| お申込時の確認暗証番号                                              |                                |                                 |
| 新しい確認暗証番号                                                |                                | - 2                             |
| 新しい確認暗証番号再入力                                             |                                |                                 |
| □ノフトウェアキーボードを利用して入力する<br>※通常のキーボードから直接入力する場合             | 。<br>けは、チェックボックスのチ             | チェックを外して下さい。                    |

| お申込時のログオンパスワード | お申込時にご記入(またはご入力)された |
|----------------|---------------------|
|                | ログオンパスワードです。        |
| 新しいログオンパスワード   | 今後ログオン時に使用する、新しいログオ |
|                | ンパスワードです。パスワードはお客さま |
|                | ご自身で設定してください。       |
| お申込時の確認暗証番号    | お申込時にご記入(またはご入力)された |
|                | 確認暗証番号です。           |
| 新しい確認暗証番号      | 今後お取引の都度使用する、確認暗証番号 |
|                | です。暗証番号はお客さまご自身で設定し |
|                | てください。              |

※ パスワード漏洩による不正利用防止のため、新しいログオンパスワードまたは確認暗 証番号は、生年月日、電話番号、連続する数字、同一文字・数字等、他人から推測され やすいものを避けてください。

※ 変更後のログオンパスワード、確認暗証番号は、お忘れにならないようお願いします。 ※ パスワードは定期的に変更してください。

4-2 Eメールアドレスの設定

①Eメールアドレス、Eメールアドレス再入力を入力してください。

※アドレスは3つまで登録可能です。

| Eメールアドレスの設定    |  |
|----------------|--|
| Eメールアドレス1      |  |
| お申込時のEメールアドレス1 |  |
| Eメールアドレス1      |  |
| Eメールアドレス1再入力   |  |
| Eメールアドレス2      |  |
| お申込時のEメールアドレス2 |  |
| Eメールアドレス2      |  |
| Eメールアドレス2再入力   |  |
| Eメールアドレス3      |  |
| お申込時のEメールアドレス3 |  |
| Eメールアドレス3      |  |
| Eメールアドレス3再入力   |  |
| L              |  |

4-3 合言葉認証の設定

3

①3つの項目の質問をプルダウンで選択してその答えを入力してください。

※次回以降、お客さまが利用端末として登録していない端末からログインする際は、 合言葉の認証が必要です。

②利用端末を登録してください。

- ※登録された利用端末からアクセスする場合、次回以降のログインでは、ある一定 期間において合言葉認証を省略できます。
- ※利用端末として最大3台まで登録できます(パソコンのほか、スマートフォン、 タブレット端末も含みます)。

③内容をご確認後、この内容で登録をクリックしてください。

| 秘密の質問を選択して下さい                                                                                          |                                                                                                   |
|----------------------------------------------------------------------------------------------------|---------------------------------------------------------------------------------------------------|
|                                                                                                    |                                                                                                   |
| 秘密の質問を選択して下さい                                                                                          |                                                                                                   |
|                                                                                                    |                                                                                                   |
| <ul> <li>○利用中の端末を通常利用する端末として登録する</li> <li>登録名(全角30文字以内) [</li> <li>○利用中の端末を通常利用する端末として登録しない</li> </ul> | ]                                                                                                 |
|                                                                                                    |                                                                                                   |
|                                                                                                    |                                                                                                   |
|                                                                                                    | <ul> <li>● 利用中の端末を通常利用する端末として登録する<br/>登録名(全角30文字以内)</li> <li>● 利用中の端末を通常利用する端末として登録しない</li> </ul> |

5.トップ画面

登録完了です。画面上の「サービスメニュー」からご希望のお取引をお選びください。 ※未読のお知らせ情報がある場合は、確認してください。

| 8 <b>5</b> 3                                 | <b>h</b> 1                       | ンターネ                    | ットバンキン       | グ       |               |                 | 文字サイズ変更 小 🖽 大                                        |
|----------------------------------------------|----------------------------------|-------------------------|--------------|---------|---------------|-----------------|------------------------------------------------------|
| お客様情報                                        | Æ                                | 残高・照                    | <b>æ</b>     | 振込      | 资產運用          | 決済サー            | ビス お容様情報変更 サービス→                                     |
| お客様情報                                        |                                  |                         |              |         |               |                 | KBAI                                                 |
| 2012年12月2<br>山田 太郎 村                         | 3日 金曜<br>(                       | 8                       |              |         |               |                 | 振込                                                   |
| ご利用履歴<br>2012年12月2<br>2012年12月2<br>2012年12月2 | 4日 14時16<br>3日 12時16<br>1日 11時16 | 6分18秒<br>6分18秒<br>6分18秒 |              |         |               |                 | 登録済みの振込先口座へ振込<br>■ <u>登録済み振込先一覧</u><br>新しい振込先を指定して振込 |
| <b>Eメールアド</b>                                | <br>レス                           |                         |              |         |               | a@b             | ■金融機對名使惡                                             |
|                                              |                                  |                         |              |         |               |                 | 重要!ご注意ください                                           |
| ご連絡情報                                        |                                  |                         |              |         |               | <u>"連絡情報一覧</u>  | ▲ 当行を装った                                             |
| ⊠ 11月19日                                     | NEW!                             | はじめる                    | っていいね!お<br>- | きぎん資産運用 | 応援ブラン「ハ・      | ッピーエール」         |                                                      |
| ₩ 06 <u>7</u> 258                            |                                  | 07007                   |              |         |               |                 | バナー2のリンク用メッセージ                                       |
| 代表口座情                                        | 報                                |                         |              |         |               |                 |                                                      |
| 県庁支店 普                                       | <b>≦通 2001</b>                   | 001 <b>ヤマ</b> ダ         | ካባሳ          |         | E []          | 座一覧·残高          |                                                      |
| 残高                                           |                                  |                         |              |         | 1,0           | 00,000円         |                                                      |
| 支払可能<br>※2012年11 E                           | 残高<br>193日 19世                   | の分時よの                   | Y結蛎です。       |         | 2             | 00,000円         |                                                      |
| x 2012-+117                                  |                                  | 12273-97-200            | интix C 7 0  |         |               |                 |                                                      |
| 代表口座取                                        | 引明細照                             | 会(直近0                   | D5明細)        |         | ■ <u>取引目制</u> | <u>照会を詳しく見る</u> |                                                      |
| ※他の期間、他                                      | の口座の                             | 照会は「取                   | 引明細照会」を      | ご利用下さい。 |               |                 |                                                      |
| 取引日                                          | 時刻                               | 記号                      | 摘 要          | 入金金額    | 出金金額          | 残 高             |                                                      |
| 12-11-10                                     | 18:53                            | 現入                      | インターネット      | 10,000  |               | 1,000,000       |                                                      |
|                                              | 1                                | 1                       |              |         |               |                 |                                                      |